## 

A

### 비디오와 함께 설치하기 QR 코드를 스캔하거나 아래웹페이지를 방문하세요.

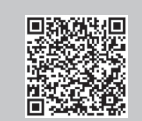

전원 끄기

모뎀

https://www.tp-link.com/support/setup-video/#wi-fi-routers

# 🖬 하드웨어 연결하기

- 모뎀의 전원을 꺼주세요. 보조 배터리가 있는 경우 제가해주세요.
- Wi-Fi 성능최적화를 위한 공유기 배치는 '도움이 필요하세요?'의 Q5를 참고 • 하세요.

인터넷이 DSL / 케이블 / 위성 모뎀 대신 이더넷 케이블을 통해 연결되는 경우, 이더넷 케이블을 공유가의 WAN 포트에 연결하고 하드웨어 연결을 마치기 위해 이래 3단계와 4단계를 따라하세요.

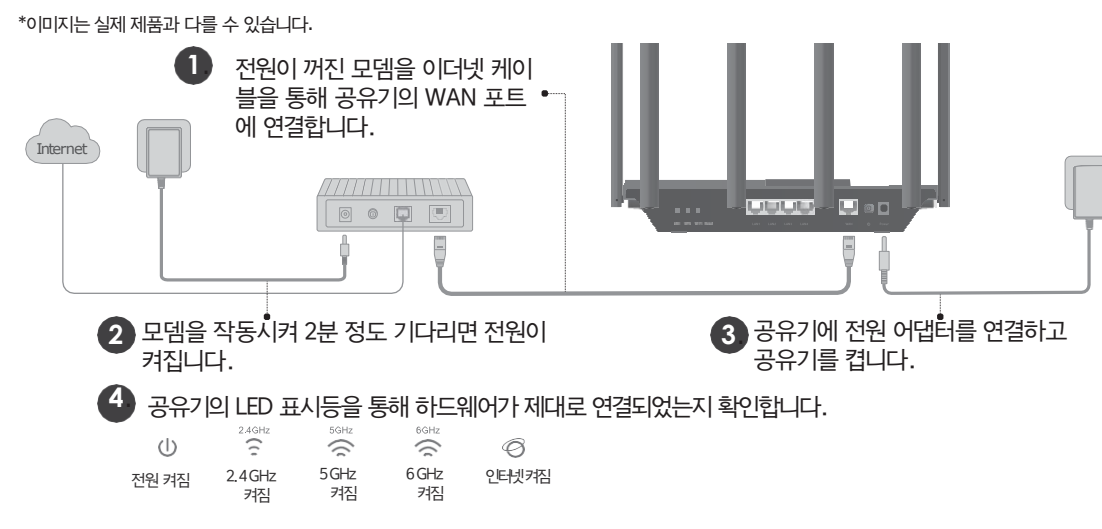

참고: 2.4GHz LED, 5GHz 및 6GHz LED가 꺼져있는 경우, 공유기 뒷면에 Wi-Fi 버튼을 2초 동안 누르고 LED 불빛이 깜박이지 않고 켜져있는지 확인하세요.

# 2 네트워크 설정하기

#### 방법 1: TP-Link Tether 앱이용하기

1. Tether 앱을다운로드하세요.

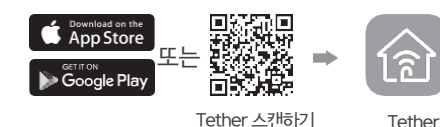

2. Tether 앱을열고 사용자의 TP-Link ID를이용하여

로그안하세요

참고: 계정이 없다면 새로 만들어야 합니다.

3. Tether 앱의+ 버튼을 눌러 공유기 > 무선 공유기를 선택하세요. 단계에 따라 설정을 완료하여 인터넷을 연결하세요.

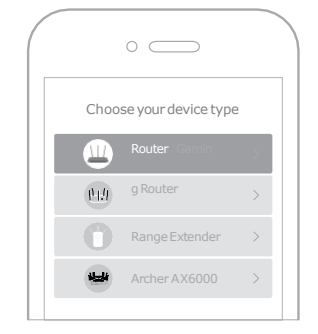

#### : Enjoy the internet !

TP–Link의 모든 서비스를 이용하기 위해 공유기와 TP–LinkID를 연동하세요.

### 방법2: 웹 브라우저 이용하기

1. 장치에 공유기를 무선 또는 이더넷 케이블을 통해 연결하세요. 기본무선네트워크이름 (SSD)과비밀번호는공유기 뒷면리벨에 표기되어있습니다.

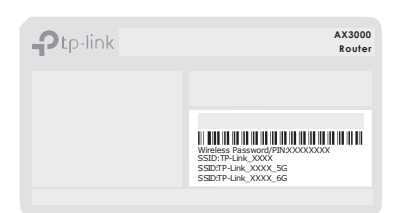

2. 웹브라우저를 실행시켜주소창에 <u>http://tplinkwifi.net</u> 또는 <u>http://192.168.0.1</u>를 입력하고 로그인할 비밀번 호를 생성합니다.

참고: 로그인창이뜨지않는경우, 설명서안 '도움이필요ㅎ써요?'의Q1을 참고ㅎ써요.

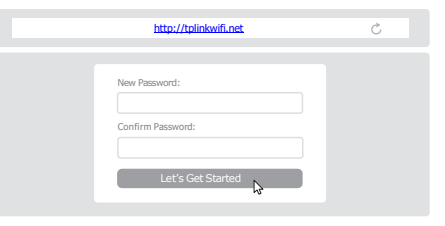

3. 단계별지시에따라인터넷연결설정을완료하고 TP-Link 클라우드서비스에기입하세요.

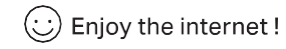

### **TP-Link HomeShield**

TP-Link HomeShield 프리미엄 보안 서비스는 최첨단 네트워크 기능을 통해 홈 네트워크를 안전하게 보호합니다.

Tether 앱을다운로드하여 HomeShield 기능을 최대한 활용하세요.

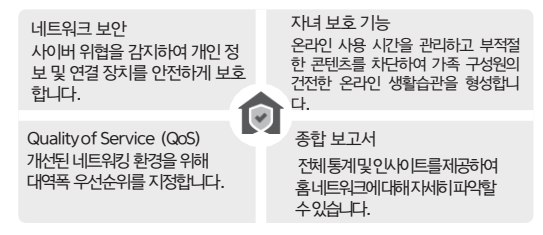

더 자세한 정보는 https://www.tp-link.com/homeshield를 방문하세요.

### 버튼 조작 설명

• LED 버튼

공유기의 LED를 켜고 끄려면 1분 동안 버튼을 누릅니다.

• WPS 버튼

1초간 버튼을 누른 직후 클라이언트의 WPS 버튼을 눌러 WPS 프로세스를 사진합니다.

• Wi-Fi 버튼

버튼을 2초 이상 누른 다음 버튼에서 손을 떼면 공유기의 무선 기능 을 껐다 켤 수 있습니다.

• 리셋 버튼

LED 전원이 깜박일 때까지 약 6초간 버튼을 눌러 공유기를 공장 초기화 상태로 재설정합니다.

- => TP-Link 시용자와 소통하거나 엔지니어에게 문의하려면
- LØ <u>https://community.tp-link.com</u>에 방문하여 TP-Link
- (C) 커뮤니티에 가입하세요.
- 기술 지원, 교체 서비스, 유저가이드 등을 확인하려면
- <u>https://www.tp-link.com/support</u>에 방문하세요.

#### 제안 및 요구사항은 <u>techwriter@tp-link.com.cn</u>로이메 일을 보내주세요.

- ·디바이스를 침수, 화재, 습도 또는 더운 환경으로부터 멀리 두십시오. ·디바이스를 분해, 수리, 또는 재조립하지 마십시오. 서비스가 필요한
- 경우 당사에 문의하십시오. ·권장충전기외다른충전기는 사용하지마십시오
- ·손상된 충전기 또는USB케이블을 사용하여 충전하지 마십시오.
- ·무선 디바이스가 허용되지 않는 장소에서 디바이스를 사용하지 마십시오.

·어댑터는 장비 근처에 설치하여 쉽게 접근할 수 있어야 합니다.

해당 장치는 실내 전용으로 이용이 제한됩니다. 3km 이상을 비행하는 대형 항공기에서의 작동을 제임하고 석유 플랫폼, 자동차, 수송, 보트 및 항공기에서는 해당 장치의 작동이 금지됩니다. 5,957-1.75 GHz 대역의 송신기 작동은 무인 항공기시스템의 제어 또는 통신을 위해 금지됩니다.

- 자주하는 질문
- Q1. 웹 관리 페이지에 액세스할 수 없는 경우 어떻게 해야 합니까? •공유기를 리부팅하고 다시 시도해 보세요.

()

- 컴퓨터가 고정 IP로 설정되어 있는 경우 자동으로 IP 주소 를 함당받을 수 있도록 설정을 변경하세요.
- 웹 브라우저 창에 <u>http://tplinkwifi.net</u>를 정확히 입 력했는지 확인하세요. <u>http://192.168.0.1</u> 또는
- <u>http://192.168.1.1</u>를 입력해도 됩니다.
- •다른 웹 브라우저를 통해 다시 시도해 보세요.
- •사용 중인 네트워크를 비활성화한 후 다시 활성화하세요.
- Q2. 인터넷 액세스를 할 수 없는 경우 어떻게 해야 합니까? • 약 5분 동안 모뎀의 전원을 끈 후에 전원을 다시 켜고 인터넷 을 확인하세요. 모뎀이 하나 이상의 이더넷 포트를 갖고 있다 면 다른 포트의 연결을 해제하세요.
  - 이더넷 케이블을 통해 모뎀을 컴퓨터에 바로 연결해서 인터넷 이 정상적으로 작동하는지 확인하세요. 인터넷이 정상적으로 작동하지 않는다면 인터넷 통신사(ISP)에 문의하세요. 웹 관리 페이지에 로그인을 하고 네트워크 맵 페이지로 이동하여 인터넷 IP 주소가 유효한지 확인하세요. 유효하다면 고급 > 네트워크 > 인터넷으로 이동하여 기본 DNS를 8.8.8.8으로 설정하고 부차적인 DNS를 8.8.4.4로 설정하세요. 유효하 지 않다면 하드웨어 연결을 확인하거나 인터넷 통신사에게 문 의하세요.

 케이블 모뎀 사용자의 경우 공유기의 웹 관리 페이지에 로그 인하여 고급 > 네트워크 > 인터넷 > MAC 클론으로 이동하세 요. 현재 MAC 장치 클론을 선택하고 저장을 클릭합니다. 모뎀과 공유기 모두 재부팅하세요.

- Q3. 무선 비밀번호를 잊어버린 경우에 어떻게 합니까?
  - 초기 무선 비밀번호를 변경하지 않았다면 공유기의 뒷면 라벨 에서 찾을 수 있습니다.
- 이더넷 케이블을 사용해서 컴퓨터를 공유기에 직접 연결합니다 공유기 웹 관리 페이지 <u>http://tplinkwifi.net</u>, 에 로그인 하여 무선 비밀번호를 복구하거나 재설정하기 위해 무선 페이 지로 이동하세요
- Q4. 웹 관리 페이지의 비밀번호를 잊어버린 경우에 어떻게 합니까?
  로그인을 할 때 TP-Link ID를 사용하고 있다면 로그인 페이지에서 비밀번호 찾기를 누르고 지시에 따라 재설정을 하면 됩니다.
  LED 전원이 깜박거릴 때까지 공유기 뒷면의 리셋 버튼을 약6초 동안 길게 누른 후에 <u>http://tplinkwifi.net</u>를 방문
  - 하여 새로운 로그인 비밀번호를 만들 수도 있습니다.
- Q5. 최적의 Wi-Fi 성능을 위해 공유기를 어떻게 놓아야 합니까? •공유기를 구석이나 옷장 안에 놓지 마세요.
  - •장애물과 고전력 전자제품 근처를 피하세요.
  - •공유기를 중앙 위치에 특정 높이로 유지하세요
  - 공유기가 데스크톱에 위치해 있을 때 안테나를 수직으로 유 지하세요. 공유기가 벽에 걸려 있을 때는 안테나를 똑바로 세워 놓으세요.

# 빠른 설치 안내서

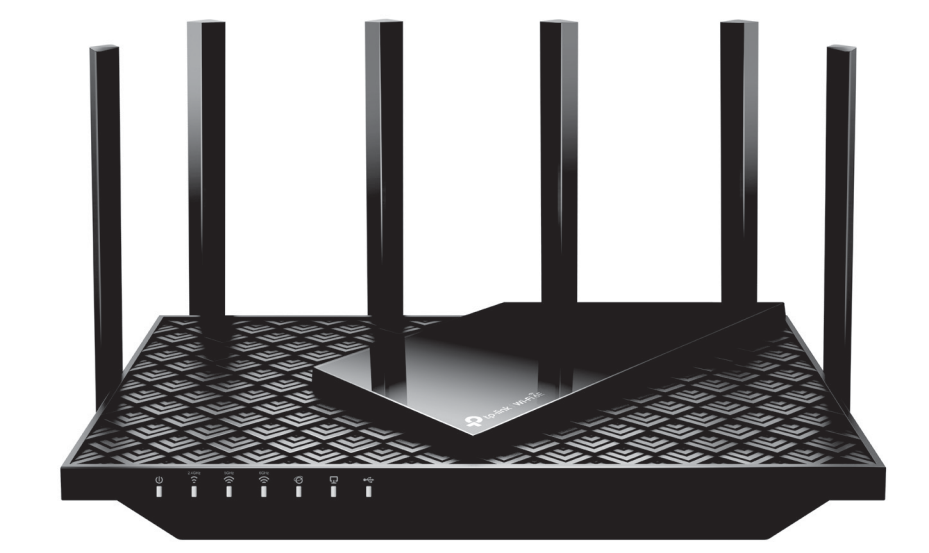

트라이밴드 Wi-Fi 6E 공유기

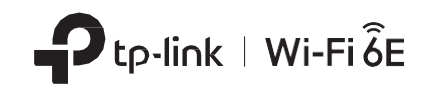